|                         | এমএ ইন ইংলিশ (প্রফেশনাল) প্রোগ্রাম                                                                                                    |
|-------------------------|----------------------------------------------------------------------------------------------------|
|                         | ইংরেজি বিভাগ                                                                                                    |
| A State Control         | জগন্নাথ বিশ্ববিদ্যালয়, ঢাকা                                                                                                    |
| আবেদন করার তারিখ ও সময় | ০৬ ডিসেম্বর ২০২৩ রাত ১২:০০ ঘটিকার পূর্ব পর্যন্ত যে কোন সময় আবেদন করা যাবে।                                                                                                    |
| আবেদন করার নিয়ম        | Step-1:   ইন্টারনেট ব্রাউজারে প্রবেশ করে Address বারে www.jnuenglish.edu.bd লিখে   এবং admission circular পাবেন। এখানে Apply Now বাটনে ক্লিক করলে   এবং admission circular পাবেন। এখানে Apply Now বাটনে ক্লিক করলে   মবাইলে আপনার login Id ও password পাবেন। Admission form Submit করলে   মোবাইলে আপনার login Id ও password পাবেন। Admission form Submit করলে   মোবাইলে আপনার login Id ও password পাবেন। Admission form Submit করলে   মরলেই Payment Option পাবেন। bkash এ পেমেন্ট করে যে মোবাইলে দিয়ে পেমেন্ট   করবেন তার নাম্বার ও Transaction নাম্বার দিয়ে Submit করতে পারবেন।। অথবা   পারবর্তীতে ওয়েব সাইটের হোমপেজে Sign in বাটনে ক্লিক করে আপনার login ID ও   password দিয়ে Sign in করে পেমেন্ট করতে পারবেন।   Step-2:   আপনার পেমেন্ট কমপ্লিট হলে আপনি Admit Card ডাউনলোড করার জন্য মোবাইলে মেসেজ   পাবেন। তখন আবার হোমপেজ থেকে Sign in করে Admit Card ডাউনলোড করার জন্য মোবাইলে মেসেজ   পাবেন। তখন আবার হোমপেজ থেকে Sign in করে Admit Card ডাউনলোড করতে   পারবেন। তখন আবার হোমপেজ থেকে Sign in করে Admit Card ডাউনলোড করতে   পারবেন। তখন আবার হোমপেজ গেরে সারীক্ষা দিয়ে যদি Selected হন তাহলে আপনার মোবাইলে মোবাইলে মোবাইলে মোবাইলে মেরেজ দিয়ে জনিয়ে দেয়া হবে। |
| যে ভাবে ফি জমা দিতে হবে | আরও বিস্তারিত তথ্যের প্রয়োজন হলে যোগাযোগ করুন ০১৭৪৮৫০০৭২৮<br>bkash এ Personal Account থেকে ভর্তির আবেদন ফি bkash মার্চেন্ট একাউন্ট নম্বর<br>০১৭৮৬৫০৯৩৮৮ তে টাকা জমা দিতে হবে । নিম্লোক্ত নিয়মানুসারে ভর্তি ফি প্রদান করা হবে ।<br>1 2 3 4<br>*247#<br>Dial *247#<br>Dial *247# on your<br>Bkash activated<br>Mobile phone<br>5 6 7 8<br>Reference<br>1 1 Press '4' to select<br>1 1 Press '4' to select<br>1 1 Press '4' to select<br>1 1 Press '4' to select<br>1 1 Press '4' to select<br>1 1 Press '4' to select<br>1 1 Press '4' to select<br>1 1 Payment<br>Mobile phone<br>5 6 7 8<br>Reference<br>1 1 Payment<br>1 020<br>Payment TK. 1020<br>To 01786509388<br>Amount: TK1050<br>Reference 1<br>Counter: 1<br>Enter PIN<br>To Confirm:<br>Dial *247# on your<br>Bkash activated<br>Mobile phone<br>5 6 7 8<br>Payment TK. 1020<br>To 01786509388<br>Successful<br>Ref: xxxx Counter 1<br>Enter PIN to Confirm<br>Fee Tk. 0.00<br>Balance Tk. xxxxxx<br>At 09/01/2022 12:30                                                                                                    |
| শেষ ধাপ                 | আগাদ যে দ্রানভেকশন নাৰায় গাবেন ও ওয়েবগাইট ও মোবাইশ নাৰায় সই আন্দ্রা দেন এবং<br>সাবমিট করুন।                                                                                                    |
| Admit Card খ্রিন্ট      | ইন্টারনেট ব্রাউজারের Address বারে www.jnuenglish.edu.bd লিখুন। এরপর যে<br>পাতাটি ওপেন হবে সেখান থেকে Admission ট্যাব এ ক্লিক করুন। এরপর সেখানে একটি<br>Drop Menu পাবেন, উক্ত Menu থেকে Admit Card ক্লিক করুন অথবা হোমপেজ<br>থেকে Sign in বাটনে ক্লিক করুন। তারপর Loging ID ও Password দিয়ে Submit বাটনে<br>ক্লিক করলে Admit Card option টি দেখা যাবে। এরপর Print Option থেকে                                                                                                    |
|                         | Admit Card টি Print করে নিন।                                                                                                    |